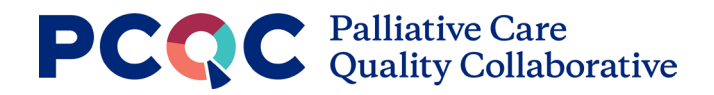

# **Program Reports Guide**

The Program Reports Guide includes examples of the current program reports available to Advanced Members entering program-level data into the PCQC Registry.

Currently, there are a total of 12 program reports (3 each for hospital, office/clinic, long term care, and home settings). They are in the following domains:

- **Measure Scorecard** A full view of all metrics regarding encounters, staffing, and provider workload for your program
- **Measure Details** Metrics regarding encounters, staffing, and provider workload that can be benchmarked against others who have completed the annual program survey, either in aggregate or by peer groups.
- **Clinical Summary** Provides breakdowns of initial consults for your program by various categories.

## **Navigating to Reports**

| PCC                                                                                                    | C Palliative Car<br>Quality Colla                                                                                                    | e<br>borative                                                                                    | <u>.</u>                                                                                                    |
|----------------------------------------------------------------------------------------------------|----------------------------------------------------------------------------------------------------|--------------------------------------------------------------------------------------------------|----------------------------------------------------------------------------------------------------|
| Image: Second second second                  | gram Profile for<br>s page, you can update your palliati<br>make sure that your program's infr<br>: a Program to view details for:<br>ram Details      | Demo Program 1<br>ve care program's information<br>ormation is accurate.<br>mo Program 1 (21434) | Last Profile Change: August 31, 2021<br>n and start or edit your annual program-level surveys.                                                                                                    |
| A constraints of the second second se | Reports Office/Clinic Reports   icorecard Measure Scorecard   Details Measure Details   immary Clinical Summary                                        | Long Term Care Reports<br>Measure Scorecard<br>Measure Details<br>Clinical Summary               | Home Reports In Advancement of the Advancement of the Advancement of t |
| Age (<br>Admi<br>Adm<br>Adm                                                                                                    | roups Served: <b>Perinatal, Pediatrics, Y</b><br>istrative Home<br>listrative Home Name: <b>Palliative Car</b><br>listrative Home Medicare Provider IC | <b>Young Adults, Adults</b> Phone<br>e Services<br>D: 123456789                                  | e: <b>123-456-7890</b><br>nistrative Home State: <b>MI</b>                                                                                                    |

- Once logged into the PCQC Registry, click on the 'Program Reports' icon on the left side menu.
- Select the report you would like to view.

#### **Measure Scorecard Report**

The Measure Scorecard shows the user all metrics for their program on one page. You can use the filters on the right side of the screen to choose a survey year, specific site (if your program has more than one), or whether to only include years where a full year of data was reported.

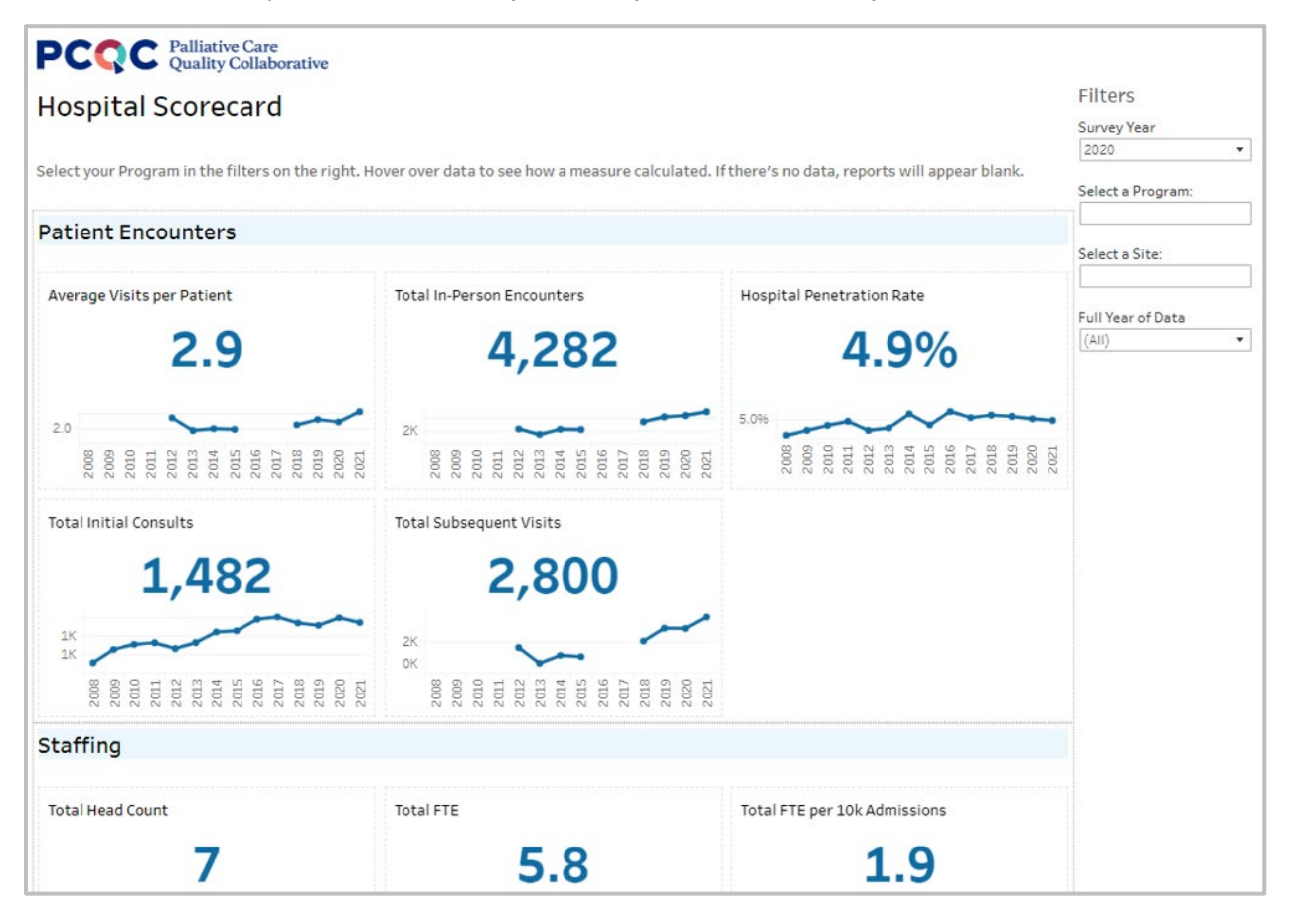

#### **Measure Details Report**

On the Measure Details report, you can benchmark your program against the rest of the PCQC or a specific peer group. You can use the filters on the right side of the screen to choose a specific site (if your program has more than one), the program type (pediatric vs. adult/mixed), and whether to only include surveys where a full year of data was reported.

| PCQ          | C Pallia<br>Qual | ative Care<br>ity Collabor  | ative      |             |            |            |              |            |         |    |     |     |              |     |                   |   |
|--------------|------------------|-----------------------------|------------|-------------|------------|------------|--------------|------------|---------|----|-----|-----|--------------|-----|-------------------|---|
| Detail       | led R            | eport                       | - Hos      | pital       |            |            |              |            |         |    |     |     |              |     | Filters           |   |
| Docum        | - Curr           |                             |            | prear       |            |            |              |            |         |    |     |     |              |     | Select a Program: | \ |
| Select your  | r Program        | n i <mark>n t</mark> he fil | ters on th | e right. Ho | over over  | the report | ts to displa | ay more de | etails. |    |     |     |              |     |                   |   |
| Select a Me  | asure            |                             |            |             |            |            |              |            |         |    |     |     |              |     | Select a Site:    |   |
| Average Vis  | sits per Pat     | tient                       |            |             |            |            |              |            |         |    |     |     |              | •   | 1                 |   |
| Measure      | Definitio        | n                           |            |             |            |            |              |            |         |    |     |     |              |     | Program Type      |   |
| Numerato     | or: Total I      | <br>Initial Cor             | sults + To | tal Billab  | le Subseq  | uent Visit | s            |            |         |    |     |     |              |     | (AII)             | • |
| Denomina     | ator: Tota       | al Initial C                | onsults    |             |            |            |              |            |         |    |     |     |              |     | Full Year of Data |   |
|              |                  |                             |            |             |            |            |              |            |         |    |     |     |              |     | (AII)             | • |
| Select a Pee | er Group t       | o Compare                   | c /        |             |            |            |              |            |         |    |     |     |              |     | Chine vie         |   |
| PCQC AII     |                  |                             |            |             |            |            |              |            |         |    |     |     |              | • ? |                   |   |
|              |                  |                             |            |             |            |            |              |            |         |    |     |     |              |     |                   |   |
| Peer Gr      | oup              |                             |            | Se          | lected Pro | oram       |              |            |         |    |     |     |              |     |                   |   |
|              |                  |                             |            |             |            |            |              |            |         |    |     |     |              |     |                   |   |
|              |                  |                             |            |             |            |            |              |            |         |    |     |     |              | 1   |                   |   |
| 4.0          |                  |                             |            |             |            |            |              |            |         |    |     |     |              | /   |                   |   |
|              |                  |                             |            |             | 1          |            |              |            |         |    |     |     | _ /          |     |                   |   |
| 3.0          |                  |                             |            |             | -          |            |              |            |         |    |     |     | $\checkmark$ |     |                   |   |
|              |                  |                             |            |             |            |            |              |            |         |    | /   |     |              |     |                   |   |
| 2.0          |                  |                             |            |             |            |            | -            | _          |         |    |     |     |              |     |                   |   |
|              |                  |                             |            |             |            | -          |              |            |         |    |     |     |              |     |                   |   |
| 10           |                  |                             |            |             |            |            |              |            |         |    |     |     |              |     |                   |   |
| 1.0          |                  |                             |            |             |            |            |              |            |         |    |     |     |              |     |                   |   |
| 0.0          |                  |                             |            |             |            |            |              |            |         |    |     |     |              |     |                   |   |
|              | 008              | 600                         | 010        | 111         | 012        | 013        | )14          | 115        | 016     | 17 | 018 | 019 | 020          | 021 |                   |   |
|              | 20               | 20                          | 20         | 20          | 20         | 20         | 20           | 20         | 20      | 20 | 20  | 20  | 20           | 20  |                   |   |

The specific measure can be changed by clicking the dropdown menu under "Select a Measure" and selecting from the options given.

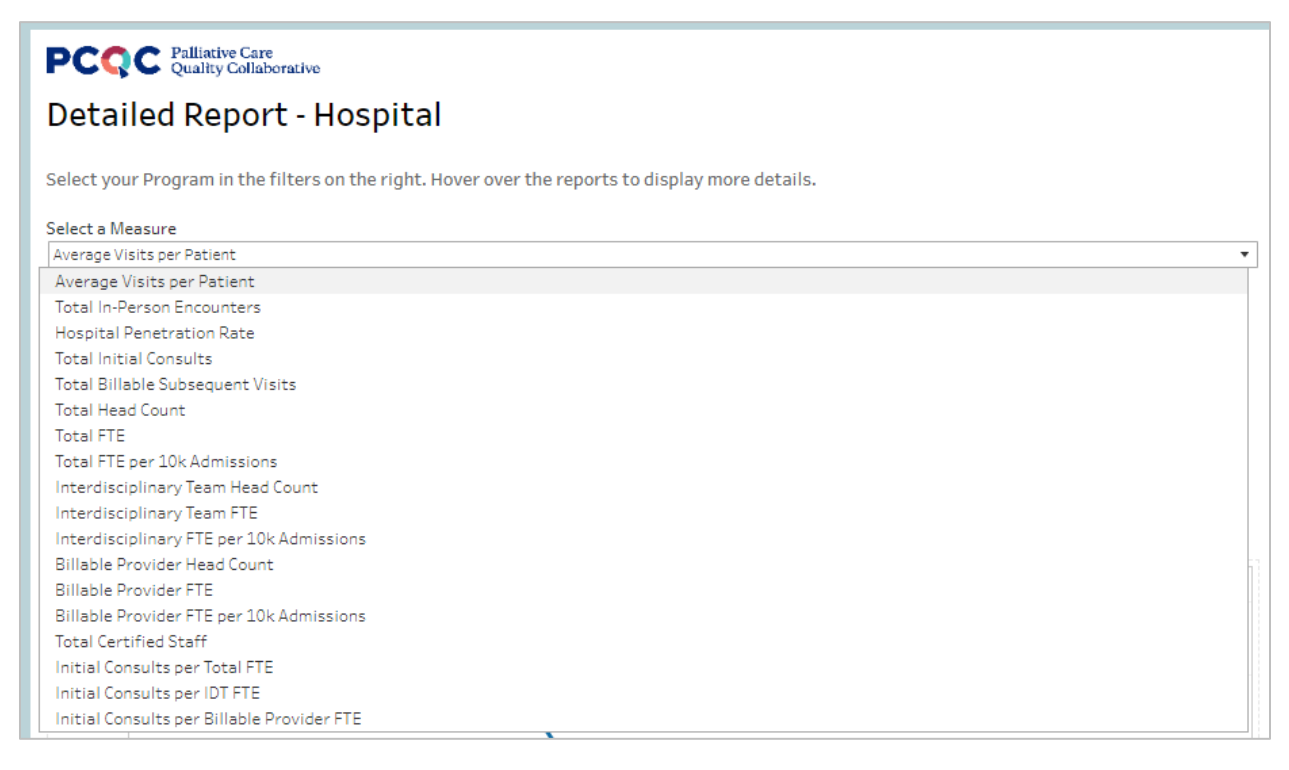

The peer group can be changed by clicking the dropdown menu under "Select a Peer Group to Compare" and selecting from the options given.

| PCQC Palliative Care<br>Quality Collaborative                                                                                     |
|----------------------------------------------------------------------------------------------------|
| Detailed Report - Hospital                                                                                                    |
| Select your Program in the filters on the right. Hover over the reports to display more details.                                  |
| Select a Measure                                                                                                    |
| Average Visits per Patient                                                                                                    |
| Measure Definition<br>Numerator: Total Initial Consults + Total Billable Subsequent Visits<br>Denominator: Total Initial Consults |
| Select a Peer Group to Compare:                                                                                                   |
| PCQC AII                                                                                                    |
| PCQC AII                                                                                                    |
| Hospital Size                                                                                                    |
| Program Age                                                                                                    |
| Geographic Type                                                                                                    |
| Teaching Hospital                                                                                                    |

On this report, you can also run a single-year comparison to view your program's measure adherence as compared to your selected peer group for a selected year, and the most recent year. Below this chart is a table and accompanying graph which shows the mean, median, and percentile breakdown for your selected measure, peer group, and year. The graph additionally shows your program/site's position among the percentiles.

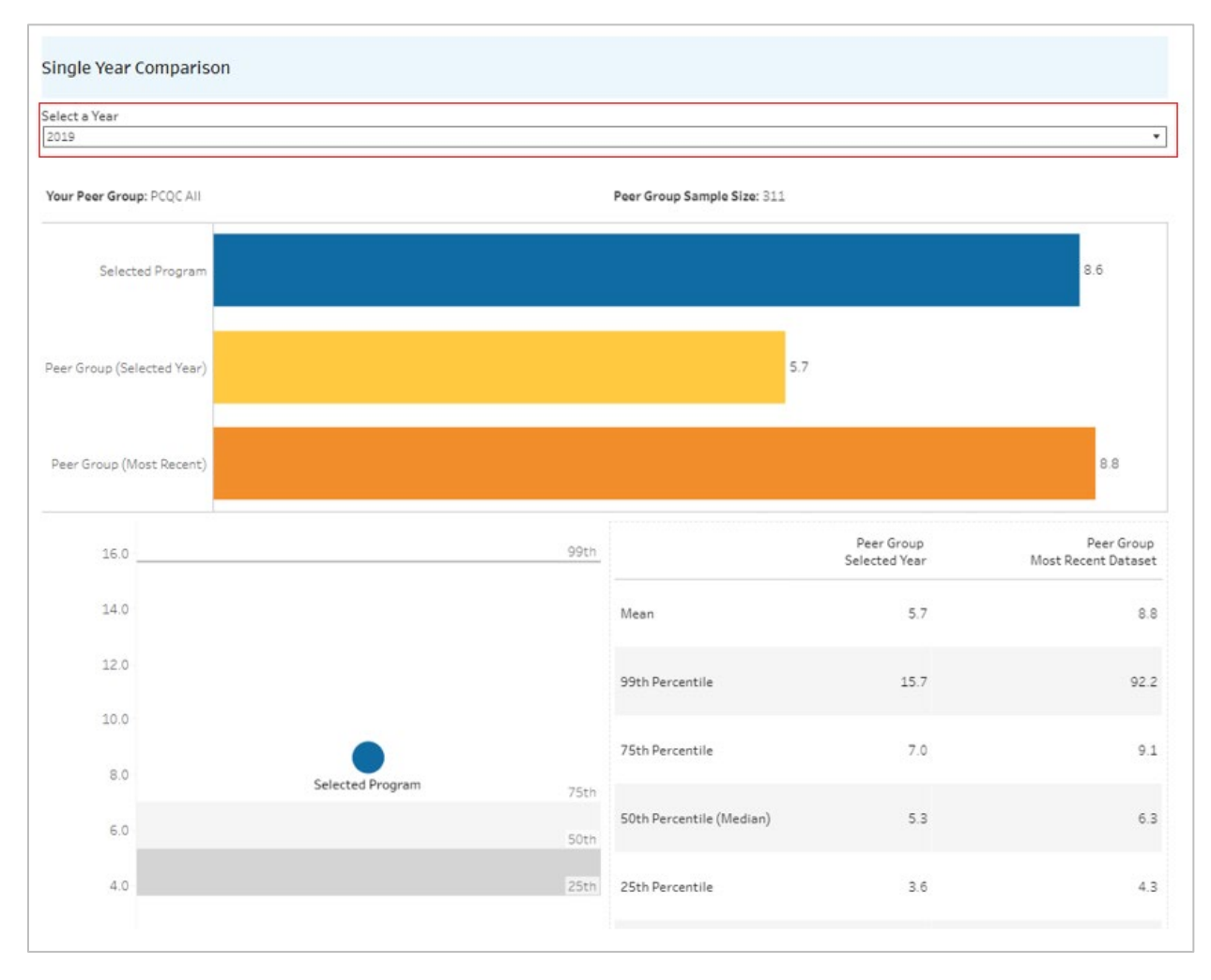

### **Clinical Summary Report**

The Clinical Summary shows the user breakdowns of initial consults for their program by various clinical and demographic categories. You can use the filters on the right side of the screen to choose a survey year, specific site (if your program has more than one), or whether to only include years where a full year of data was reported.

| Clinical Summary - Hospital                                                                                                    | w a measure calculated. If there's no data, reports will appear blank.                                                                                                    | Filters<br>Select Survey Year: |
|----------------------------------------------------------------------------------------------------|----------------------------------------------------------------------------------------------------|--------------------------------|
| Initial Consults by Referring Provider Specialty<br>Cardiology 0.0%<br>Hematology 0.0%<br>Neurology 1.5%<br>Other 4.6%<br>Pulmonary 7.0%<br>Critical Care 0.0%<br>Emergency 0.0%<br>General 0.4%<br>Hospital Med 16.2%<br>Neonatal 4.0%<br>OB/GYN 1.5%<br>Oncology 3.4%<br>Pediatric Critical Care 7.5%<br>Self 0.0% | Initial Consults by Discharge Disposition<br>Acute Care 0.0%<br>Expired 0.0%<br>Home 43.7%<br>Hospice Facility 0.0%<br>Hospice Facility 0.0%<br>Not Discharged<br>Not Discharged<br>Other Facility 0.0% | Select a Program:              |
| Surgical 11%<br>Initial Consults by Age Group<br>Older Adult (65+) 0.0%<br>Adult (26-64) 0.2%<br>Young Adult (18-25) 19.6%<br>Adolescent (13-17) 12.9%<br>Children (12m-12y) 46.2%<br>Infant (29d-11m) 8.0%<br>Prenatal (before birth) 1.7%                                                                          | Initial Consults by Gender<br>Female 48.1%<br>Male 51.7%<br>Nonbinary 0.2%<br>Nondisclosed<br>Other<br>Transgender Female<br>Transgender Male<br>Unknown                                                |                                |